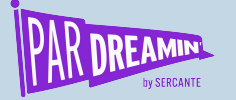

### Tracking UTM values into Salesforce Campaigns

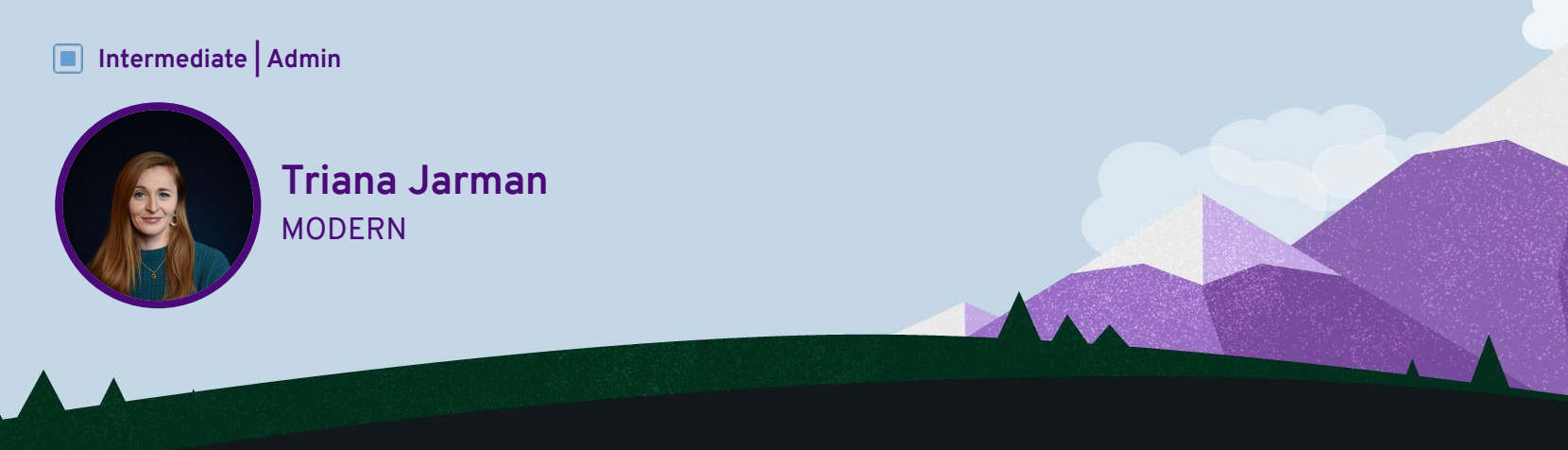

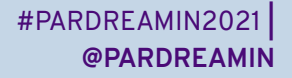

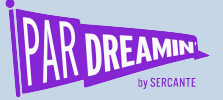

### Tracking UTM values into Salesforce Campaigns

What to expect in this session:

- Understanding UTMs
- The value of tracking UTMs in Salesforce Campaigns
- How to get UTMs into Salesforce
- How to capture UTMs in Pardot
- How to build a Channel Performance report

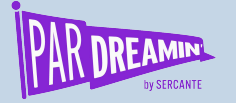

### Why is this important?

#### What can you see now in Pardot?

- Pardot "Source" field
- Google Analytics UTM data

#### Why isn't this good enough?

- Both capture first-touch
- Rely on Pardot/Google Analytics to populate
- Doesn't appear on Campaign Member records

#### What will you see by adding custom UTMs?

- Consistent capturing of UTM data for last touch and/or first touch
- Detail of where Prospects came from
- Customizable to your business needs
- Track UTMs through to specific campaigns

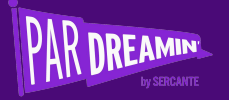

# Understanding UTMs

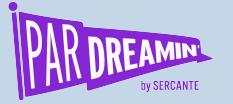

#### What are UTMs?

UTMs (Urchin Tracking Module) are parameters in a URL that identify the campaign that is referring traffic to a specific website, and attributes the browser's website session and the sessions after that until the campaign attribution window expires.

https://go.pardot.com/demo-landing-page/<mark>?utm\_source=google&utm\_medium=ppc&utm\_campaign=campaign\_name&utm\_content=ad1&utm\_term=utm\_tracking</mark>

#### **UTM Parameters**

- Source
  - The website the traffic has come from
- Medium
  - The type of traffic it is (aka the channel)
- Campaign
  - The marketing campaign
- Content
  - How you might classify the content
- Keyword/Term
  - The keyword you're using, usually limited to Search advertising campaigns

#### **UTM Best Practice tips**

- These are **unique** to each company
- ALWAYS use lowercase
- AVOID spaces between parameter values
- Custom parameters can be added
  - I.e. Salesforce Campaign ID

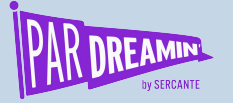

### Audience participation time!

Don't panic

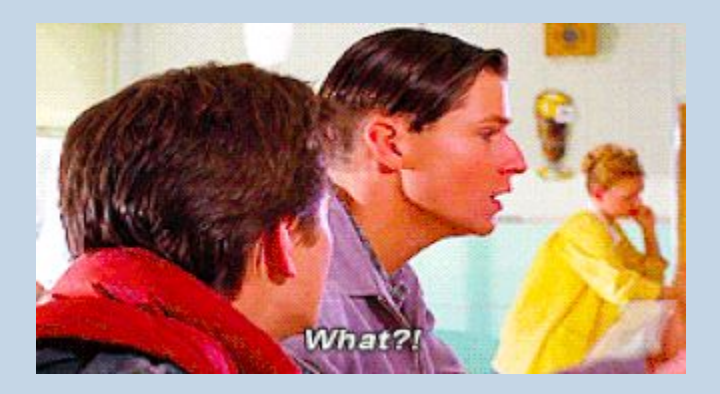

#### Please go to the following link and submit the form:

- First name starts with A-H:
  - bit.ly/pardreamin-utm1
- First name starts with I-P:
  - bit.ly/pardreamin-utm2
- First name starts with **Q-Z**:
  - bit.ly/pardreamin-utm3

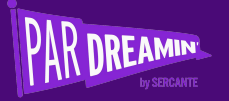

# The value of tracking UTMs in Salesforce Campaigns

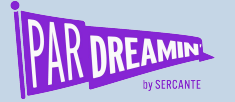

#### Salesforce Campaigns by Channel

#### CAMPAIGN NAME

**Campaign Hierarchy** 

✓ Inbound - 2020 - B2B Marketing Guide current

CAMPAIGN > INBOUND - 2020 - B2B MARKETING GUIDE

Inbound - 2020 - B2B Marketing Guide - Email

Inbound - 2020 - B2B Marketing Guide - LinkedIn

Inbound - 2020 - B2B Marketing Guide - PPC

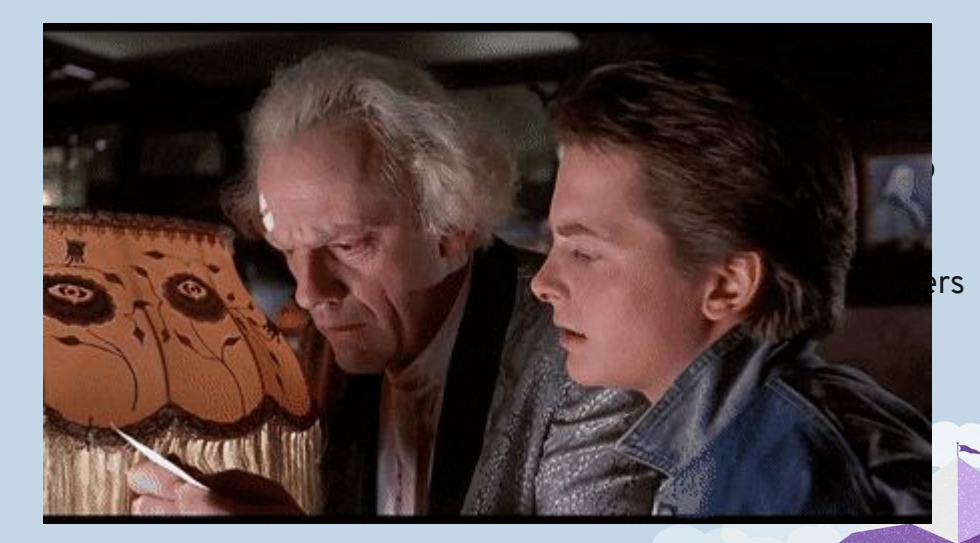

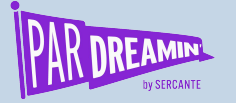

### What this means for your reporting

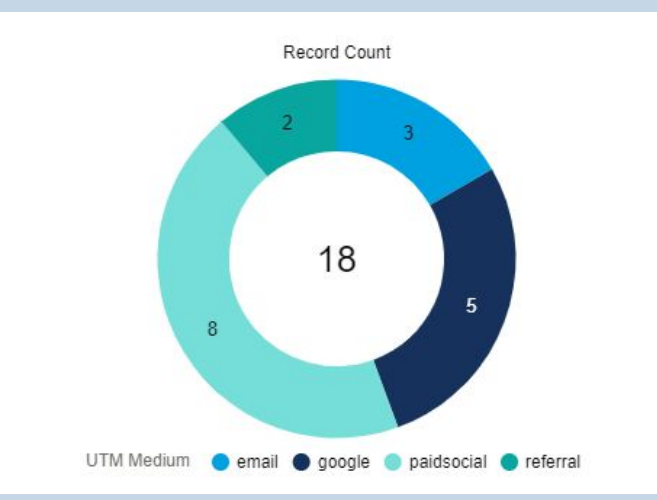

- Create reports in Salesforce and see how your Campaign Members were acquired
- Can leverage this information in B2B Marketing Analytics

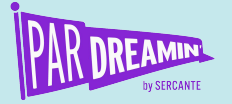

### Talk to your Salesforce and Web admins

Getting buy-in early on will help!

Do they have capacity to support you?

Are there current configurations that could be impacted by this?

Are there platforms limitations that require a different approach?

They will give you realistic timelines, making it a smooth solution to implement :)

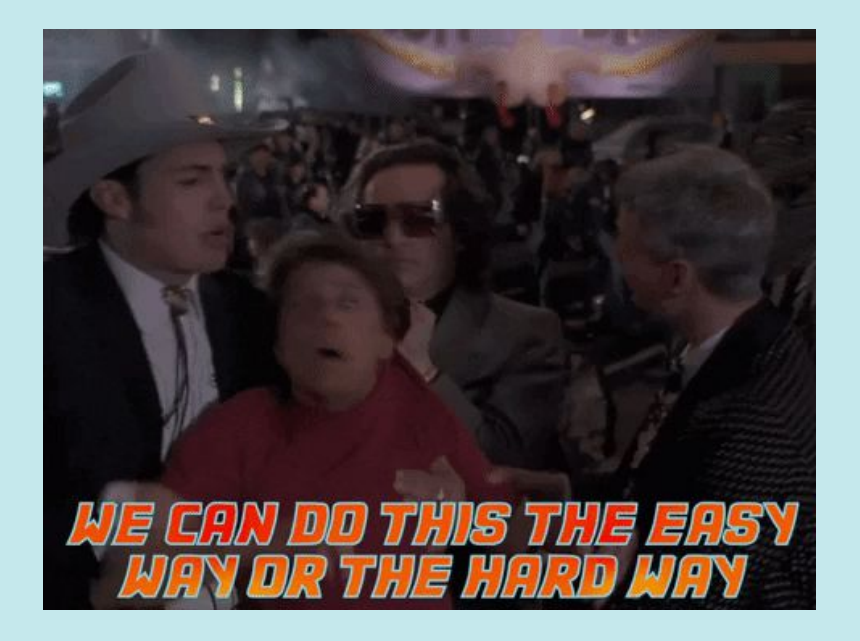

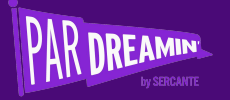

### **UTM fields in Salesforce**

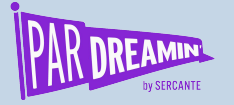

#### **UTM Fields on Leads and Contacts**

- You will need two sets of fields: visible and hidden
- Some considerations:
  - Do you also want to see First Touch?
    You'll need another set of UTM fields

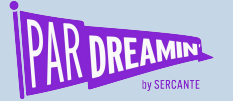

#### **UTM Fields on Campaign Members**

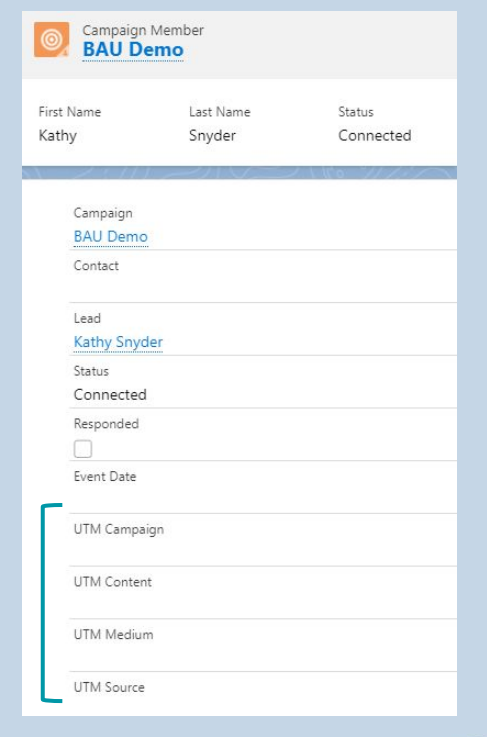

- Only one set of fields required
- No need to distinguish between "first touch" or "last touch"

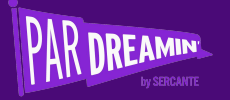

### **UTM fields in Pardot**

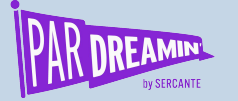

#### **UTM Fields on Prospects**

- Create custom UTM fields in Pardot on the prospect record
  - **TOP TIP:** Field label (aka API label) is in lowercase and uses an underscore

| Custom Fields |              |                           |      |
|---------------|--------------|---------------------------|------|
| Filter:       |              |                           |      |
| NAME O        | FIELD        | SALESFORCE.COM FIELD NAME | TYPE |
| utm_term      | utm_term     | UTM_Term_LastTouchc       | Text |
| utm_source    | utm_source   | UTM_Source_LastTouchc     | Text |
| utm_medium    | utm_medium   | UTM_Medium_LastTouchc     | Text |
| utm_content   | utm_content  | UTM_Content_LastTouchc    | Text |
| utm_campaign  | utm_campaign | UTM_Campaign_LastTouchc   | Text |

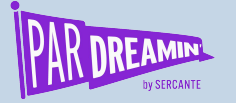

### **Passing UTMs into Pardot**

Heads up: Talk to your website admin before you start implementing this solution

#### Form on website

- Need to add Javascript to the form to help pass the values into Pardot due to iframe
- Usually need to add Javascript to your website too
- UTM fields added as "hidden" fields on form

#### Form handler

- Need to add Javascript to your landing page/website to help pass the values into Pardot
- UTM fields added as "hidden" fields on form

#### Form on Pardot LP

- No Javascript needed
- UTM fields added as "hidden" fields on form

Code source: Jenna Molby https://jennamolby.com/the-ultimate-guide-to-capturing-utm-parameters-in-pardot/

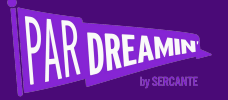

## Automating the data flow

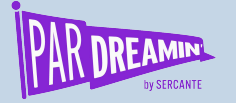

### "Stamping" UTM values

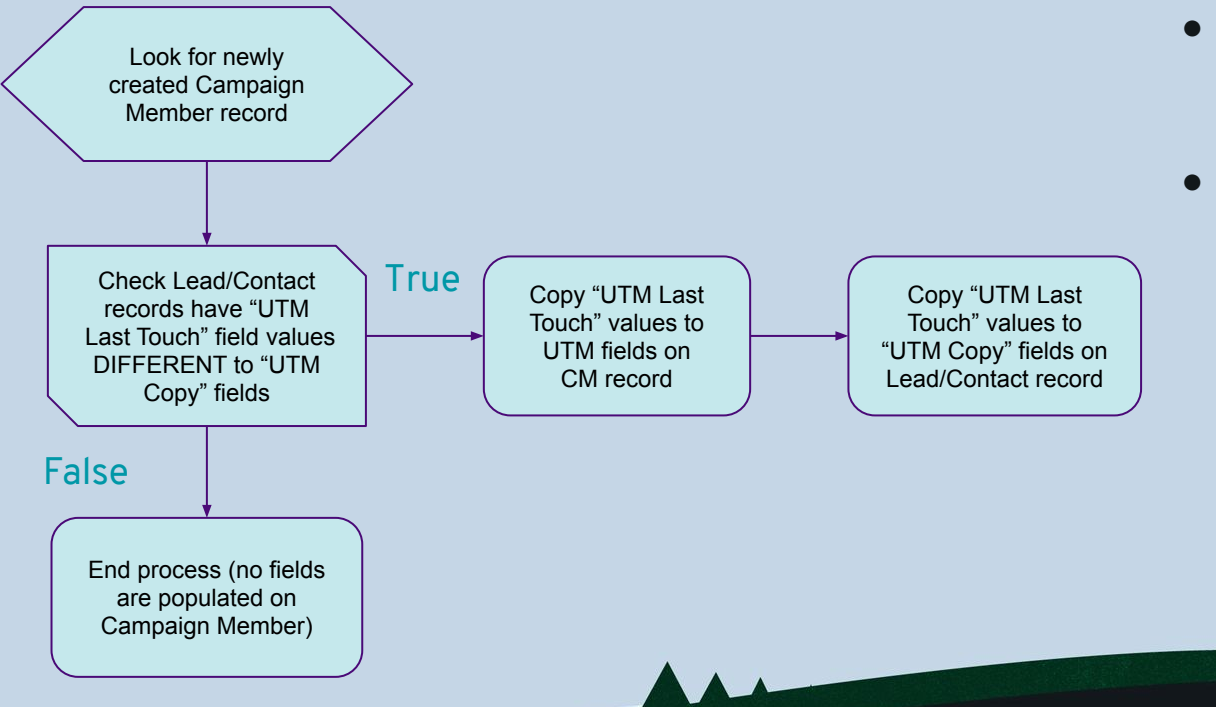

- Advise using a Flow as Process Builders are going to be retired at some point
- Only 5 Active Flows allowed with Pro version of Salesforce

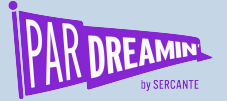

#### Let's see it all in action!

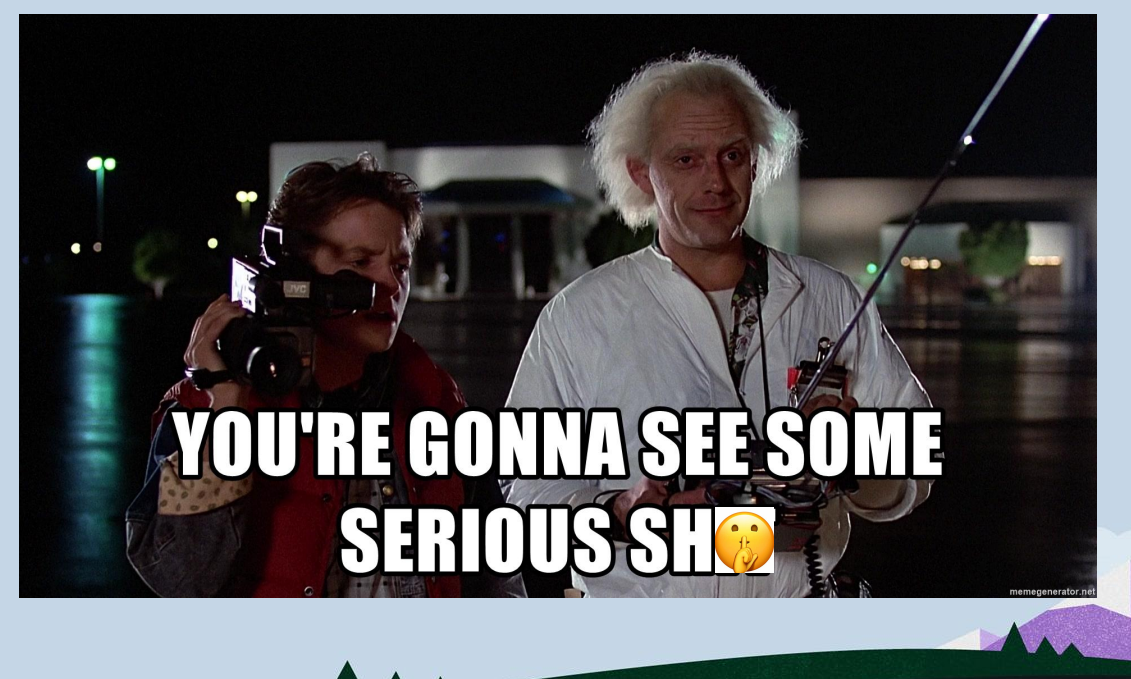

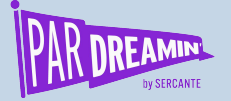

#### Test and test again!

- Are the UTM values being captured correctly in Pardot?
- Are they passing through to lead and contact records?
- Are they being applied to the Campaign Member record?
- What if a single user does multiple engagements?
- Are the UTMs also reflected correctly in Google Analytics?

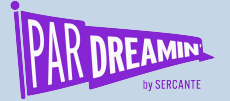

#### **Thanks for listening!**

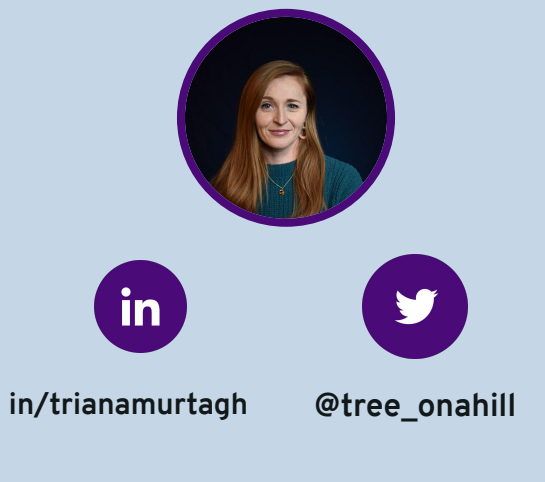

You can find me on the social media links above or hit me up at <u>triana.jarman@modernb2b.co</u>

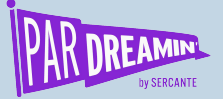

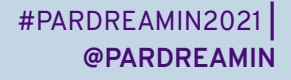

#### Thank You To Our Sponsors

**TITLE SPONSORS** 

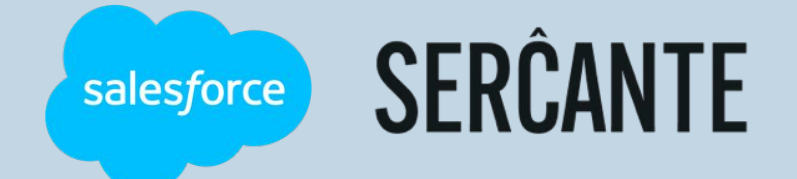

PLATINUM SPONSORS

(a) feedotter SAASCEND **Terminus** 

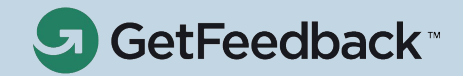

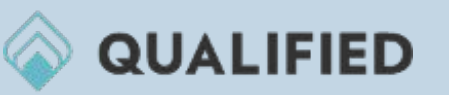

**GOLD SPONSORS** 

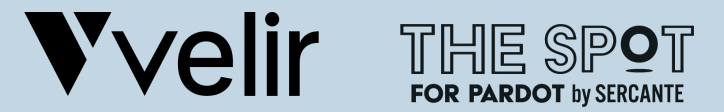

SILVER SPONSORS

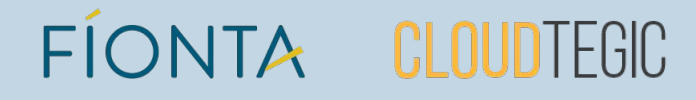